## iPod/iPhone Flashcard Synching and Viewing Instructions for Students

- 1. Download the flashcard .zip file from your teacher's site. Save it to your desktop.
- 2. Open iTunes and connect your iPod to your computer. Then click the **Photos** tab.
- 3. After making sure you've selected the location of the .zip folder that you saved to the desktop containing your flash cards, click the box next to **Sync photos from:** and then click **Sync**. Your flash cards will then be uploaded to your iPod.
- 4. To view your flash cards, select **Photos** from your iPod's main menu. Then select the set of flash cards you wish to view (it will be the same name as the folder containing your flash cards). Scroll through the flash cards by clicking the next button on your iPod's scroll wheel. *Note: These viewing instructions apply to iPod Classic and iPod Nano. Users of iPod Touch or iPhone should follow the steps for viewing photos that accompanied their device.*